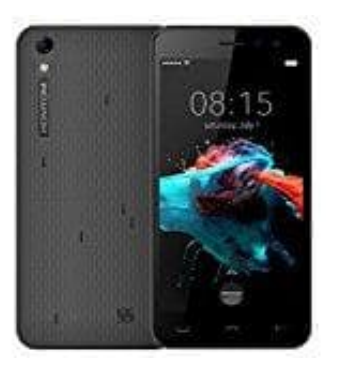

# **HOMTOM HT16**

# Wortvorschläge-Autokorrektur einstellen

Die Autokorrektur und Wortvorschläge auf Smartphones und Tablets können das Schreiben von Nachrichten vereinfachen. Wir zeigen euch, wie ihr die Autokorrektur und Wortvorschläge aktivieren könnt:

1. Öffnet zunächst den App Drawer.

## Was ist ein App Drawer?

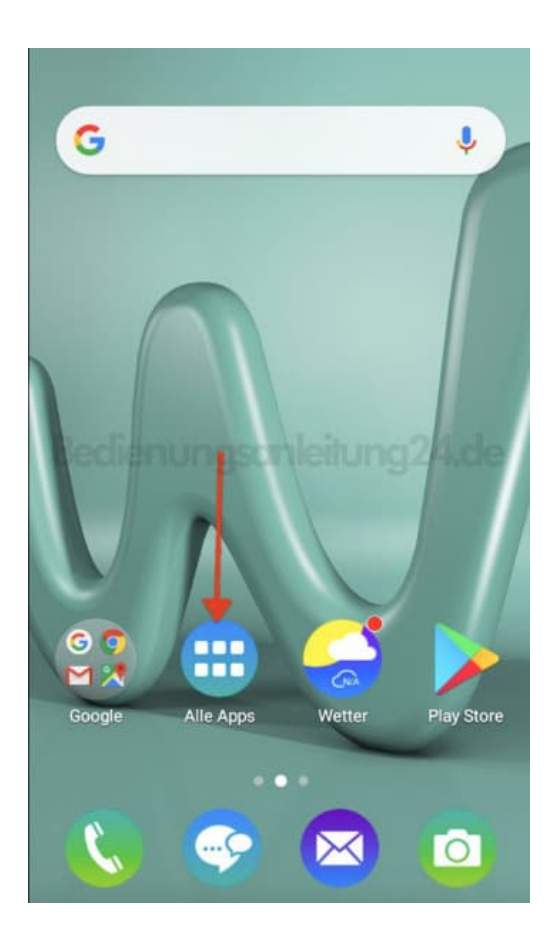

2. Sucht hier nach der **Einstellungen** App und tippt diese an.

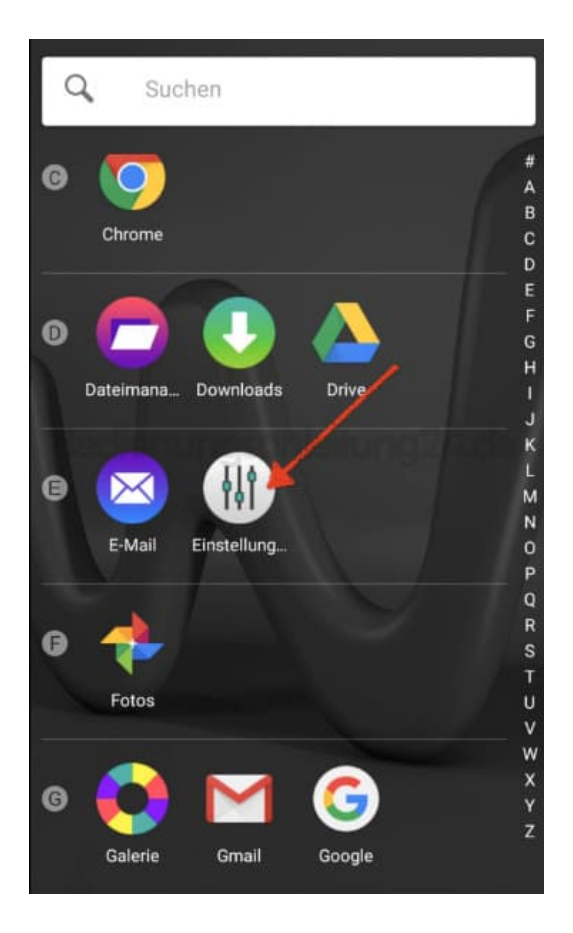

3. Nun müsst ihr etwas nach unten scrollen. Im Bereich **Nutzer** findet ihr den Menüpunkt "**Sprache & Eingabe**". Diesen tippt ihr an.

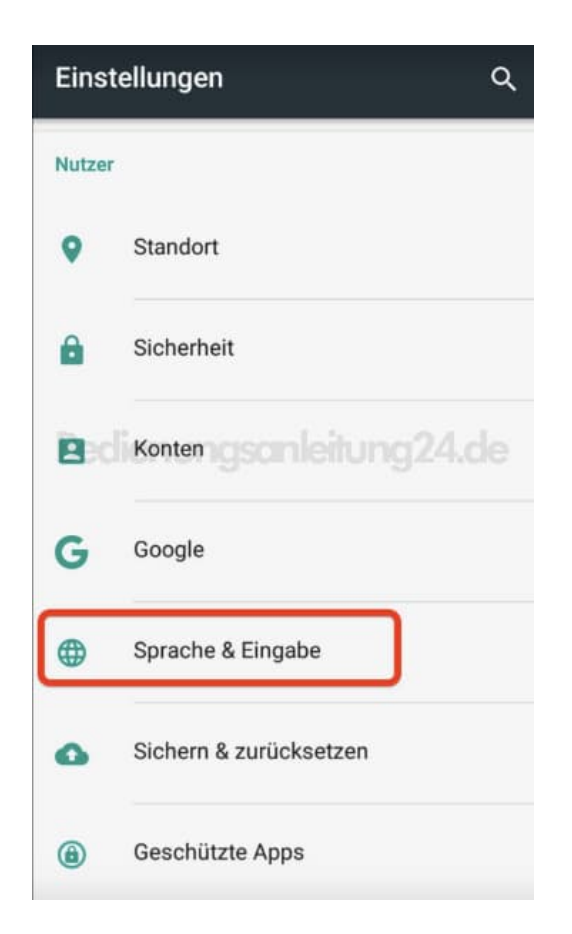

4. Nun müsst ihr eure aktuelle Tastatur auswählen. In unserem Beispiel ist es die Gboard Tastatur. Tippt auf eure installierte Tastatur.

| ÷ ÷                   | Sprache & Eingabe                  |
|-----------------------|------------------------------------|
| Sprache<br>Deutsch    |                                    |
| Rechtsc               | hreibprüfung                       |
| Mein Wö               | brterbuch                          |
| Tastatur 8            | Eingabemethoden                    |
| Aktuelle<br>Mehrspra  | Tastatur<br>chige Eingabe - Gboard |
| Gboard<br>Mehrspra    | chige Eingabe                      |
| Google S<br>Automatis | Spracheingabe                      |
| Sprache               |                                    |

5. In der Übersicht findet ihr jetzt den Menüpunkt **Textkorrektur**. Diesen tippt ihr wieder an.

| ÷  | Einstellungen                              |
|----|--------------------------------------------|
| ⊕  | Sprachen<br>Deutsch (Deutschland) (QWERTZ) |
|    | Einstellungen                              |
| 0  | Design                                     |
| Ą∕ | Textkorrektur                              |
| və | Glide Typing                               |
| Ŷ  | Spracheingabe                              |
|    | Wörterbuch                                 |
| Q  | Suche                                      |
|    | Erweitert                                  |
|    |                                            |

6. Hier habt ihr jetzt viele verschiedene Optionen (je nach verwendeter Tastatur).

Im Bereich **"Vorschläge"** könnt ihr die Wortvorschläge aktivieren und weitere Einstellungen vornehmen. Schiebt den Regler nach rechts, um eine Option zu aktivieren oder schiebt ihn links, um eine Option zu deaktivieren.

### Textkorrektur

| Vorschläge                                                       |   |
|------------------------------------------------------------------|---|
| Vorschlagsleiste anzeigen                                        |   |
| Während der Eingabe Vorschlagsleiste<br>anzeigen                 |   |
| Vorschläge für nächstes Wort                                     |   |
| Vorschläge anhand der vorherigen Wörter<br>machen                |   |
| Bedienungsanleitung2                                             |   |
| Anstößiges blockieren                                            |   |
| Keine Vorschläge für potenziell anstößige<br>Wörter unterbreiten |   |
| Emoji-Vorschläge anzeigen                                        | • |
| Kontaktvorschläge                                                |   |
| Informationen aus "Kontakte" für<br>Vorschläge verwenden         |   |
| Personalisierung                                                 |   |
| Gboard an Ihre Tippeingabedaten und<br>Nutzungsmuster anpassen   | • |
|                                                                  |   |

#### 7. Im Bereich "Korrektur" könnt ihr Autokorrekturen und weitere Optionen aktivieren (oder deaktivieren).

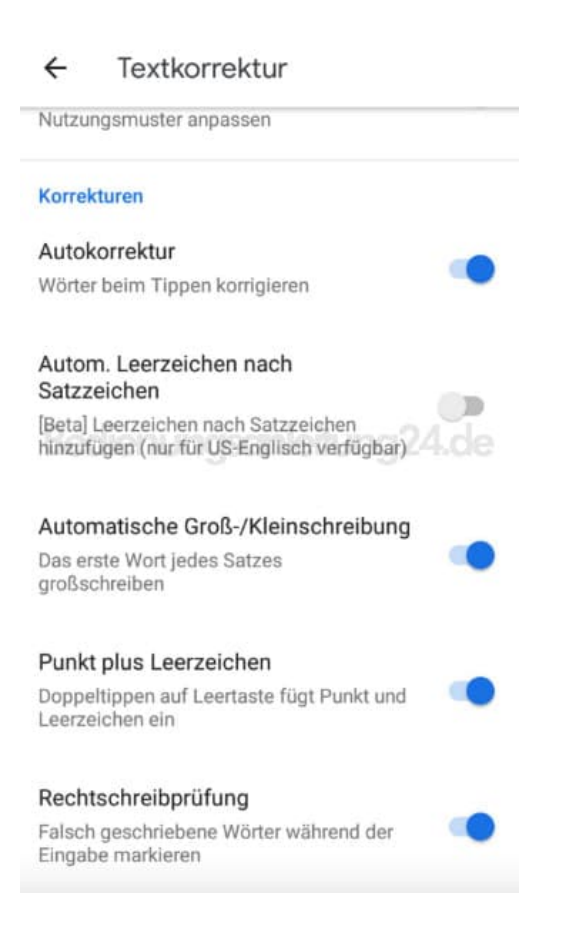

Diese PDF Anleitung wurde bereitgestellt von Bedienungsanleitung24.de Keine Haftung für bereitgestellte Inhalte. Die Richtigkeit der Inhalte wird nicht gewährleistet.